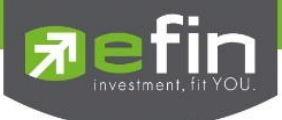

# คู่มือการติดตั้งและใช้งาน efin Mobile

# **User Manual efin Mobile**

# **P**efin Mobile

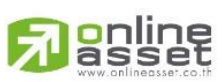

ONLINE ASSET COMPANY LIMITED

466 Ratchadapisek Rd., Samsen-Nok, Huay Kwang, Bangkok 10310 THAILAND Tel : +662 022 6200 Fax : +662 022 6255 www.efinancethai.com www.onlineasset.co.th

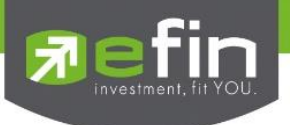

| Project Name | : | User Manual efin Mobile |
|--------------|---|-------------------------|
| Version      | : | 1.4.0                   |
| Date         | : | 03/01/2018              |

## **Revision History**

| C = Created     | A = Added        | M = N   | lodified | D = Deleted             |             |
|-----------------|------------------|---------|----------|-------------------------|-------------|
| Date<br>Started | Date<br>Finished | Version | CAMD     | Description             | Author      |
| 27/07/2015      | 04/08/2015       | 1.0.0   | С        | User Manual efin Mobile | Sasinant J. |
| 27/11/2015      | 30/11/2015       | 1.0.2   | А        | Add Scan                | Sasinant J. |
| 12/05/2016      | 17/05/2016       | 1.1.0   | А        | Add Notification        | Sasinant J. |
| 03/01/2018      | 03/01/2018       | 1.4.0   | А        | Add Volume Analysis     | Sasinant J. |

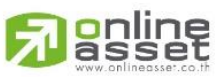

#### ONLINE ASSET COMPANY LIMITED

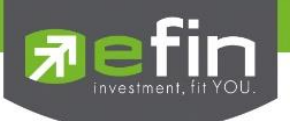

# สารบัญ

| อุปกรณ์ที่สามารถใช้งานได้ |    |
|---------------------------|----|
| การติดตั้ง efin Mobile    | 5  |
| เริ่มใช้งาน efin Mobile   | 6  |
| ใส่รูปโปรไฟล์ใน USER      | 7  |
| มีอะไรใน efin Mobile บ้าง | 9  |
| Dashboard                 | 9  |
| Fund Flow                 |    |
| NVDR                      |    |
| Buy/Sell                  | 15 |
| Portfolio                 |    |
| Ranking                   |    |
| My List                   |    |
| Graph                     | 21 |
| Volume Analysis           |    |
| Fundamental               |    |
| Scan                      |    |
| NEWS                      |    |
| Notification              |    |
|                           |    |

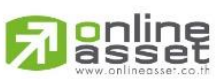

#### ONLINE ASSET COMPANY LIMITED

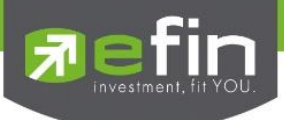

# อุปกรณ์ที่สามารถใช้งานได้

efin Mobile สามารถใช้งานได้บนอุปกรณ์ Smart Phone ทุกรุ่น มีรายละเอียดดังนี้

## <u>ระบบปฏิบัติการ IOS</u>

ใช้งานได้บน iPhone รองรับตั้งแต่ IOS 8

<u>วิธีตรวจสอบ IOS Version ที่ใช้งานอยู่</u>

- 1. เข้าไปที่ Settings
- 2. เลือกที่ General
- 3. จะมี IOS Version แจ้งให้ทราบ

## <u>ระบบปฏิบัติการ Android</u>

ใช้งานได้บนมือถือ Android รองรับตั้งแต่ Android Version 4.4

## <u>วิธีตรวจสอบ Android Version ที่ใช้งานอยู่</u>

- 1. เข้าไปที่ Settings
- 2. เลือกที่ System
- 3. เลือกที่ About device
- 4. จะมี Android Version แจ้งให้ทราบ

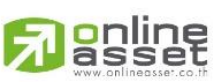

#### ONLINE ASSET COMPANY LIMITED

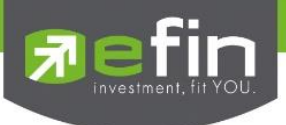

# การติดตั้ง efin Mobile

<u>ขั้นที่ 1</u> เข้าไปที่ Play Store/App Store แล้ว Search หาด้วยคำว่า efin Mobile

<u>ขั้นที่ 2</u> กดปุ่ม Free/Install/GET เพื่อติดตั้ง

เมื่อติดตั้งเสร็จเรียบร้อย สามารถกดเข้าไปที่ efin Mobile เพื่อเริ่มการใช้งาน

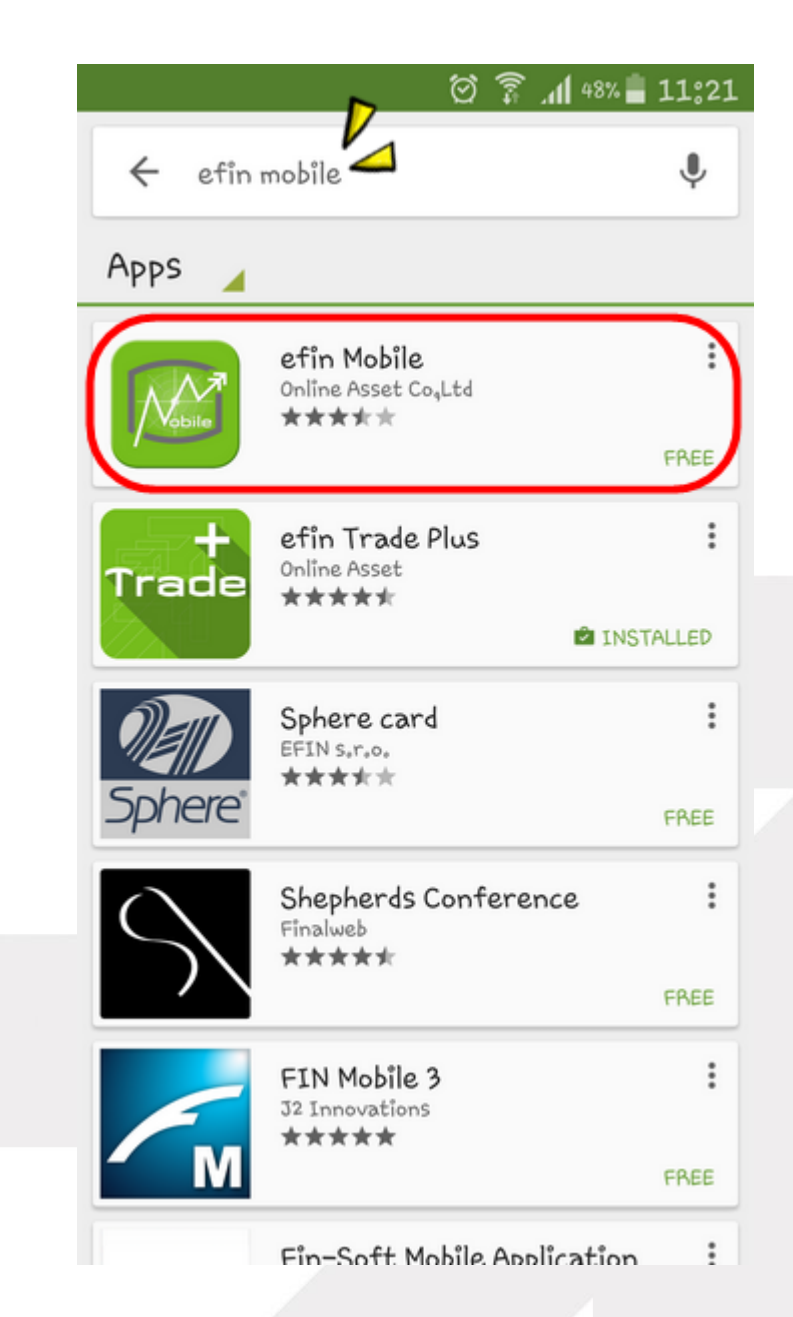

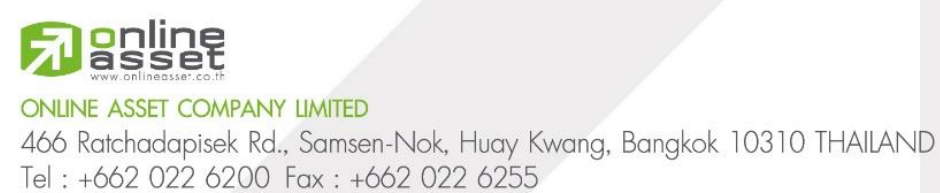

www.efinancethai.com www.onlineasset.co.th

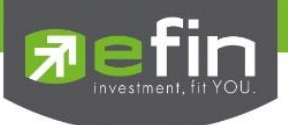

# เริ่มใช้งาน efin Mobile

นักลงทุนสามารถเปิดใช้งานได้โดยไม่ต้อง Log in เข้าสู่ระบบ ซึ่งข้อมูลที่ปรากฏจะแสดงเป็นข้อมูล End of day <u>หากต้องการใช้ข้อมูลแบบ Real time จะต้องทำการ Log in เข้าสู่ระบบโดยใช้ Username ของทาง</u> <u>บริษัทหลักทรัพย์ที่นักลงทุนเป็นสมาชิกอยู่</u>

วิธีการเข้าใช้งานผ่านแต่ละบริษัทหลักทรัพย์ สามารถดูรายละเอียดเพิ่มเติมได้ที่ <u>www.efinancethai.com</u> เลือกที่ เมนู Help Online

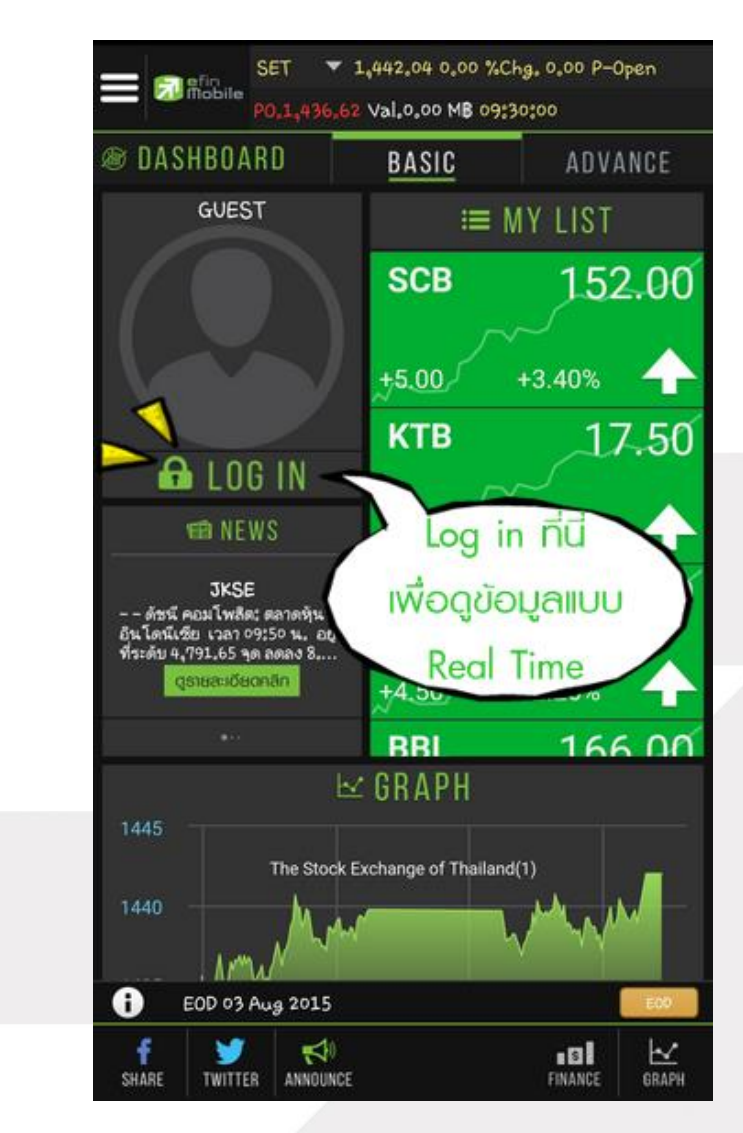

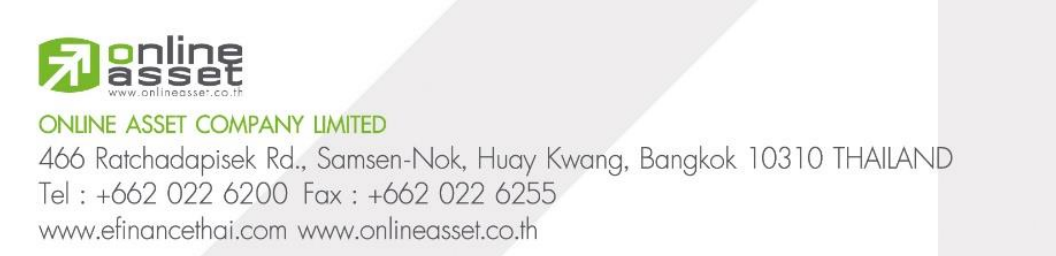

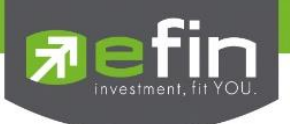

# ใส่รูปโปรไฟล์ใน USER

หลังจาก Log in แล้ว นักลงทุนสามารถใส่รูป Profile เพื่อเพิ่มความสวยงามได้ 2 วิธี

<u>วิธีที่ 1</u> กดที่รูปกล้องเพื่อถ่ายรูปใหม่ ณ ขณะนั้น

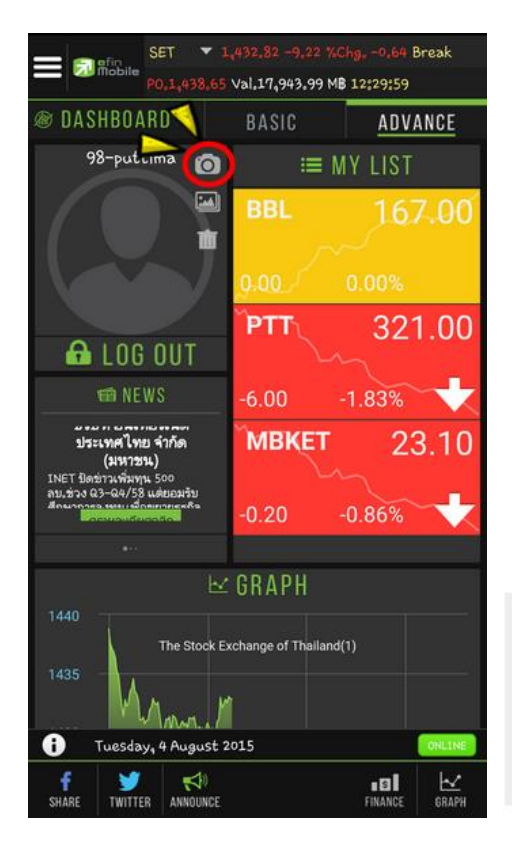

<u>วิธีที่ 2</u> กดที่รูปไฟล์ภาพเพื่อเลือกภาพจากในเครื่อง

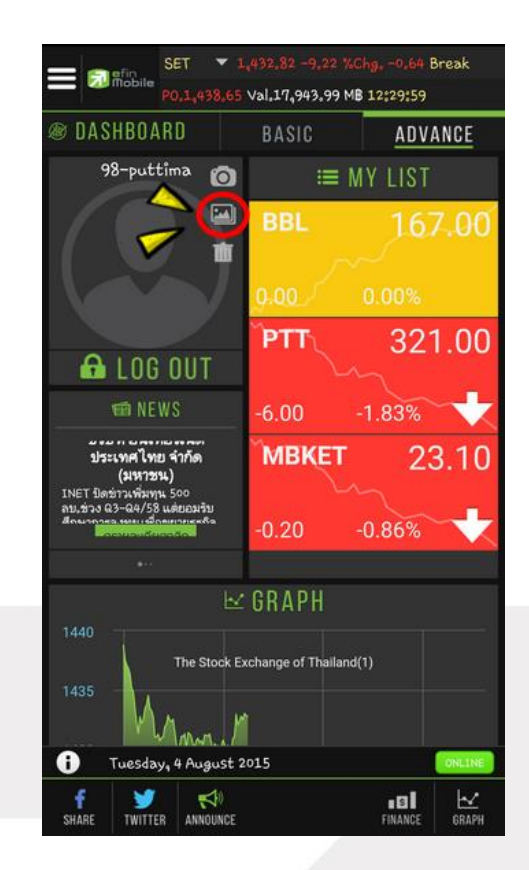

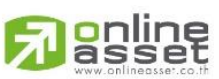

#### ONLINE ASSET COMPANY LIMITED

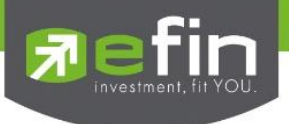

## จะแสดงรูปโปรไฟล์ ดังรูป

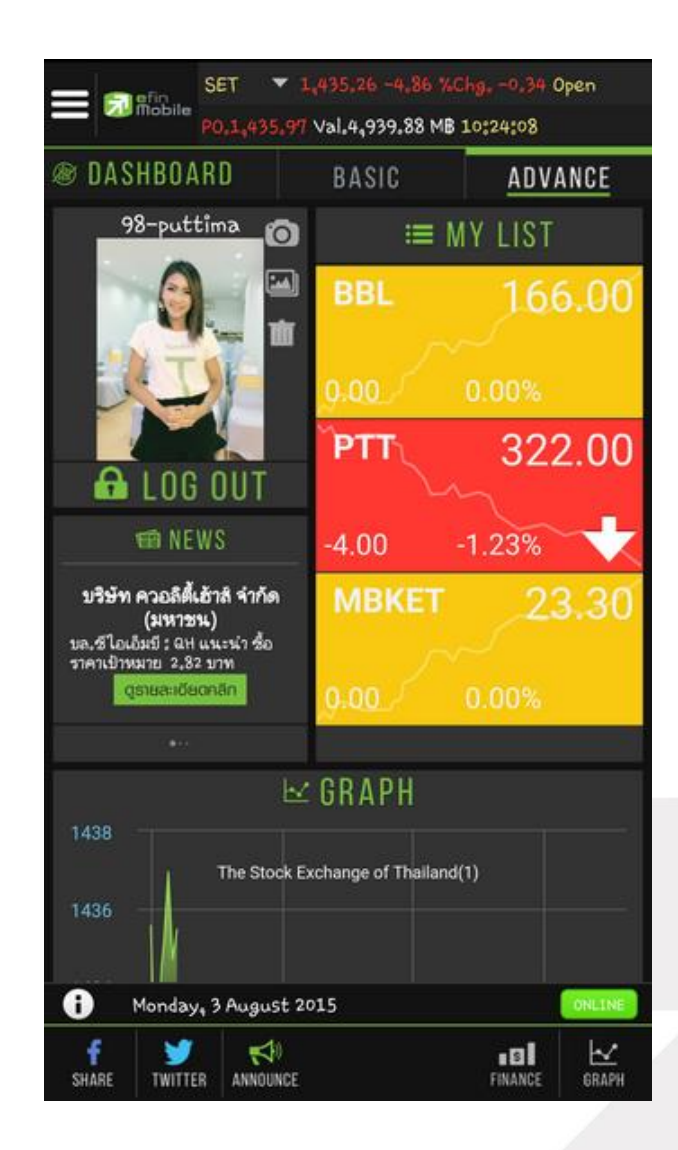

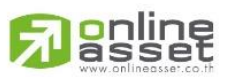

#### ONLINE ASSET COMPANY LIMITED

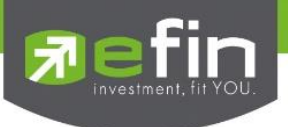

# มีอะไรใน efin Mobile บ้าง

## Dashboard

เป็นหน้าจอแรกที่จะได้พบหลังจากเข้ามาที่ efin Mobile หากนักลงทุนต้องการดูข้อมูลที่สนใจ สามารถกด ไปยังหัวข้อที่ต้องการ จากนั้นระบบจะเปิดหน้านั้นๆให้ทันที

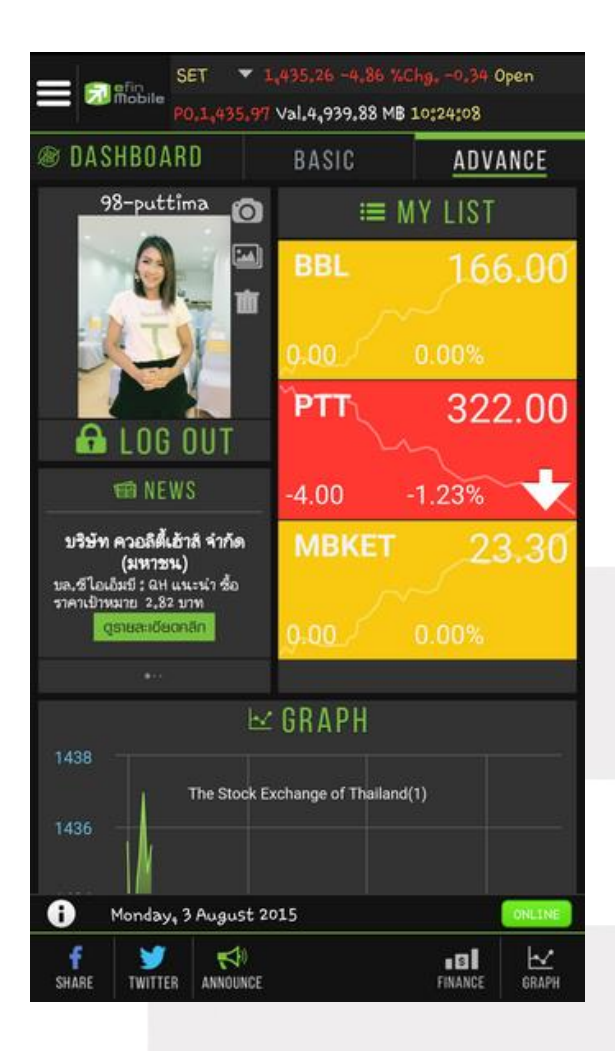

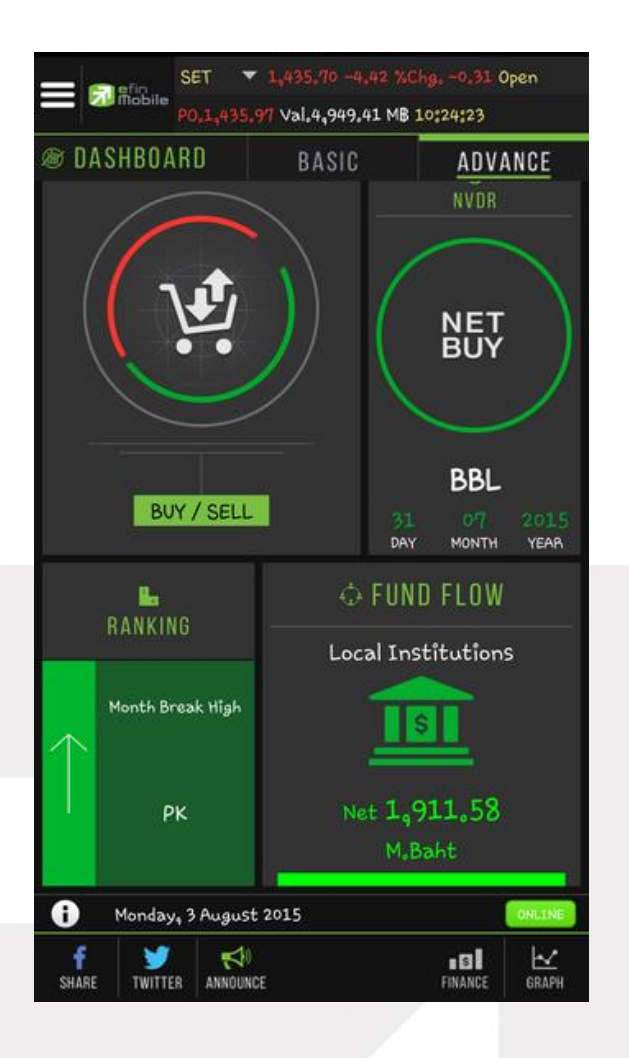

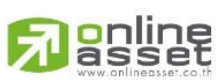

#### ONLINE ASSET COMPANY LIMITED

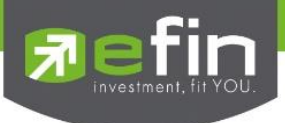

## ประกอบไปด้วย

- Log in ใช้สำหรับเข้าสู่ระบบผ่านบริษัทหลักทรัพย์ เพื่อดูข้อมูลที่เหนือกว่า
- News ใช้สำหรับดูข้อมูลข่าวสารของหุ้น ซึ่งจะมีข่าวแสดงให้ Real time ตลอดทั้งวัน
- My List ใช้สำหรับดูหุ้นตัวที่สนใจ สามารถใส่หุ้นได้ทั้งหมด 30 ตัว
- Graph ใช้สำหรับติดตามกราฟของหุ้นแบบ Real time
- Buy/Sell ใช้สำหรับส่งคำสั่งซื้อขาย
- NVDR ใช้สำหรับดูข้อมูลการซื้อ-ขายของ NVDR
- Ranking ใช้สำหรับดูลำดับของหุ้นในด้านต่างๆ
- Fund Flow ใช้สำหรับดูข้อมูลการซื้อขายสุทธิของนักลงทุน 4 กลุ่ม

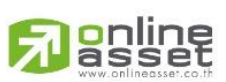

#### ONLINE ASSET COMPANY LIMITED

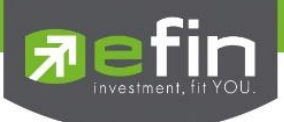

## เมนูด้านซ้ายมือ

ใช้สำหรับเลือกเมนูอื่นๆที่สามารถใช้งานได้ในโปรแกรม โดยมี Function ที่สามารถใช้งานได้ ดังนี้

- Dash Board หน้ารวมเมนูที่ใช้งานบ่อยๆ
- Fund Flow ใช้สำหรับดูข้อมูลการซื้อขายสุทธิของนักลงทุน 4 กลุ่ม
- NVDR ใช้สำหรับดูข้อมูลการซื้อ-ขายของ NVDR
- Buy/Sell ใช้สำหรับส่งคำสั่งซื้อขาย
- Portfolio ใช้สำหรับดูหุ้นที่อยู่ใน Port ส่วนตัว
- Ranking ใช้สำหรับดูลำดับของหุ้นในด้านต่างๆ
- My List ใช้สำหรับดูหุ้นตัวที่สนใจ สามารถใส่หุ้นได้ทั้งหมด 30 ตัว
- Graph ใช้สำหรับติดตามกราฟของหุ้นแบบ Real time
- Volume Analysis สำหรับวิเคราะห์ข้อมูลการซื้อขายหุ้นในรอบวันที่กำหนด
- Fundamental ใช้สำหรับดูข้อมูลเกี่ย<mark>วกับการเงินของหุ้นตัวที่สนใจ</mark>
- News ใช้สำหรับดูข้อมูลข่าวสารของหุ้น ซึ่งจะมีข่าวแสดงให้ Real time ตลอดทั้งวัน
- Notification ใช้สำหรับตั้งค่าเพื่อแจ้งเตือนความเคลื่อนไหวต่างๆเกี่ยวกับหุ้น แบบ Real Time
- Log in/Logout ใช้สำหรับเข้าสู่ระบบผ่านบริษัทหลักทรัพย์ เพื่อดูข้อมูลที่เหนือกว่า

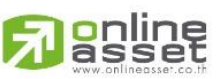

#### ONLINE ASSET COMPANY LIMITED

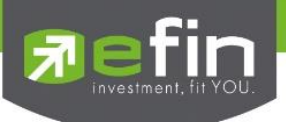

รูปแสดงตัวอย่างเมนูด้านซ้ายมือ

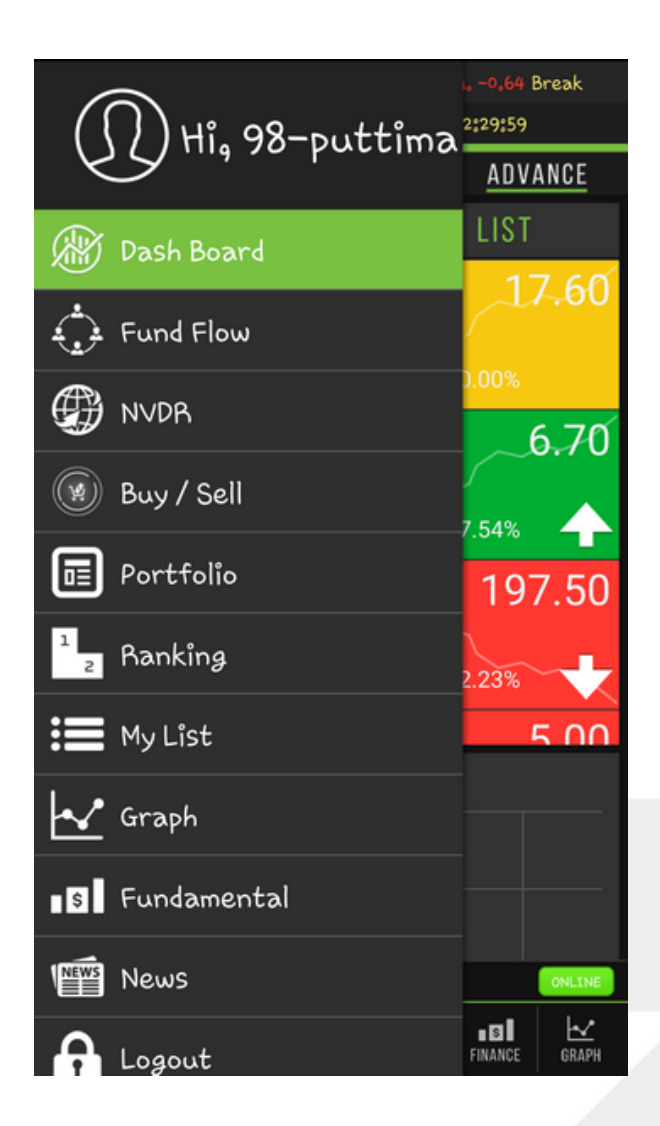

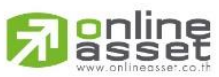

ONLINE ASSET COMPANY LIMITED

466 Ratchadapisek Rd., Samsen-Nok, Huay Kwang, Bangkok 10310 THAILAND Tel : +662 022 6200 Fax : +662 022 6255 www.efinancethai.com www.onlineasset.co.th

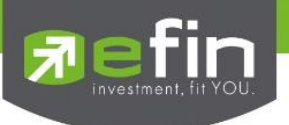

## Fund Flow

ใช้สำหรับดูข้อมูลการซื้อขายสุทธิของนักลงทุน 4 กลุ่ม ได้แก่

| Local Institutions  | สถาบันภายในประเทศ (ในกราฟจะแทนด้วย SETVC - SET-Institute net values)  |
|---------------------|-----------------------------------------------------------------------|
| Foreign Investors   | นักลงทุนต่างประเทศ (ในกราฟจะแทนด้วย SETVF - SET-Foreign net values)   |
| Local Individual    | นักลงทุนทั่วไปในประเทศ (ในกราฟจะแทนด้วย SETVI - SET-Local net values) |
| Proprietary Trading | บัญชีบริษัทหลักทรัพย์ (ในกราฟจะแทนด้วย SETVB - SET-Broker net values) |
|                     |                                                                       |

\*\*ข้อมูลจะแสดงแบบ End of day\*\*

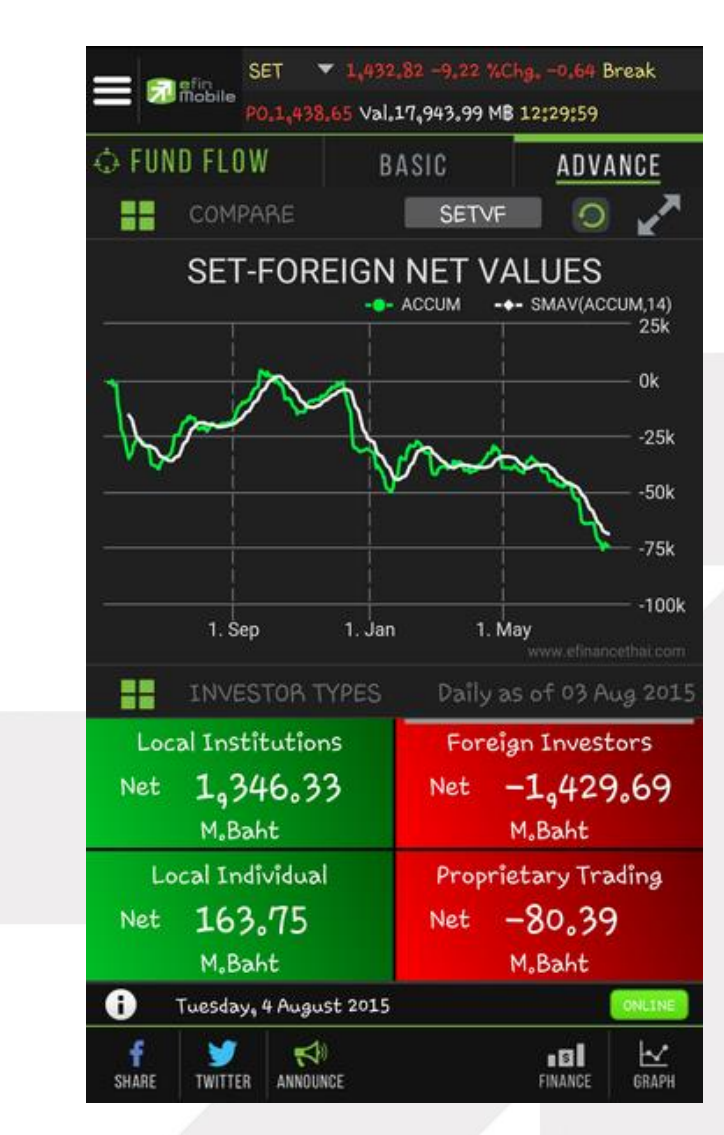

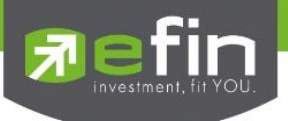

## NVDR

ใช้สำหรับดูข้อมูลกองทุน NVDR ว่ามีการซื้อขายสุทธิหุ้นตัวใดเป็น 10 ลำดับแรก โดยในหน้านี้จะประกอบไปด้วย

- NVDR Net Buy ข้อมูลกองทุน NVDR ซื้อสุทธิมากที่สุด
- NVDR Net Sell ข้อมูลกองทุน NVDR ขายสุทธิมากที่สุด

ทั้งนี้สามารถขยายเพื่อดูข้อมูลแบบเต็มหน้าจอได้ โดยการแตะไปที่ลูกศรด้านขวามือบนของแต่ละกรอบ

\*\*ข้อมูลจะแสดงแบบ End of day\*\*

| = |                  | fin                 | SET  | ▼ 1,5       | 16,19      | 1,40 %Chg.   | 0,09    | s            | status          |
|---|------------------|---------------------|------|-------------|------------|--------------|---------|--------------|-----------------|
|   |                  | obile<br>F          |      | 7.46 Va     | 1,3,748    | 8.71 MB 10:0 | 8:19 Op | en 🚦         | DNLINE          |
| Ø | NVDR             |                     | 17   | Jun 2       | 015        | BASIC        |         | ADVAI        | NCE             |
|   | N                | VDR                 | NET  | BUY         | (Per       | °iod 1 Day   | )       | H            | ~               |
| ľ | No.              | Sym                 | bol  | La          | st         | Chg          | Ace     | :Val(I       | Μ₿)             |
|   | 1                | PTT                 | GC   | <u>68.</u>  | <u>75</u>  | 1.25         | 425     | 047,6        | 24              |
|   | 2                | AOT                 |      | <u>320.</u> | 00         | 4.00         | 292     | 868,1        | 64              |
|   | 3                | scc                 |      | <u>524.</u> | 00         | 6.00         | 235     | 687,5        | 574             |
|   | 4                | ADV                 | ANC  | <u>234.</u> | 00         | 2.00         | 228     | 641,9        | 09              |
|   | 5                | ртт                 | FD   | 110         | 50         | 1 00         | 125     | 810 <i>1</i> | 133             |
|   | N'               | VDR                 |      |             | (Pe        | riod I Da    | (ע      | ×            | $\sim$          |
|   | No.              | Sym                 | bol  | La          | st         | Chg          | Ace     | cVal(I       | Μ₿)             |
|   | 1                | KBA                 | NK   | <u>199</u>  | <u>50</u>  | -1.00        | -507    | ,782,        | 674             |
|   | 2                | BBL                 |      | <u>179.</u> | <u>.50</u> | 0.50         | -176    | ,225,        | 235             |
|   | 3                | СРА                 | LL   | <u>46</u> . | <u>75</u>  | 0.25         | -73,    | 730,7        | 06              |
|   | 4                | STE                 | С    | <u>23</u>   | <u>70</u>  | 0.00         | -72,    | 646,7        | 11              |
|   | 5                | KOF                 |      |             | 75         | 1 75         | -16     | 500 2        | 10              |
| s | <b>f</b><br>HARE | <b>Y</b><br>TWITTER | ANNO | \$0<br>UNCE |            |              | FINANC  | E GR         | <b>⊻</b><br>APH |

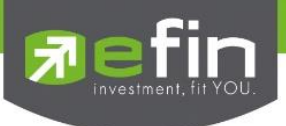

## Buy/Sell

ใช้สำหรับชื้อ/ขายหุ้นแบบ Real Time ใช้งานง่ายไม่ซับช้อน มีขั้นตอนดังนี้

- 1. กรอกชื่อหุ้นที่ต้องการในกรอบสีขาวด้านซ้ายมือบน
- 2. กดเลือกการส่งคำสั่งว่าต้องการ Buy/Sell
- 3. กรอกราคาลงในช่อง Price
- กรอกจำนวนเงินที่ต้องการจะซื้อ เช่น 100,000 ลงในช่อง Budget จากนั้นระบบจะคิดจำนวน Volume ที่ สามารถซื้อได้ออกมาในช่องของ Volume ทางด้านล่าง
- 5. กรอก Pincode
- 6. กด Send เพื่อส่งคำสั่ง

| ⊕ BUY / SELL                                                                 | BA                                       | ISIC                                             | ADVANC                                      |
|------------------------------------------------------------------------------|------------------------------------------|--------------------------------------------------|---------------------------------------------|
| ITD                                                                          | ITALIAN-TH                               | HAI<br>MENT                                      |                                             |
| BUY                                                                          |                                          |                                                  | SELL                                        |
| Price: Pric                                                                  | e                                        | Cond:                                            | ~                                           |
| Budget: Valu                                                                 | ie                                       |                                                  |                                             |
| Volume: Volu                                                                 | ime                                      | Pincode                                          | •                                           |
|                                                                              |                                          |                                                  |                                             |
|                                                                              |                                          | I⊋                                               |                                             |
|                                                                              | Send                                     | Clear                                            |                                             |
| Volume                                                                       | Send<br>Bid                              | Clear<br>Offer                                   | Volume                                      |
| Volume<br>2,484,900                                                          | Send<br>Bid<br>7.55                      | Clear<br>Offer<br>7.60                           | Volume<br>4,153,40                          |
| Volume<br>2,484,900<br>5,164,700                                             | Bid<br>7.55<br>7.50                      | Clear<br>Offer<br>7.60<br>7.65                   | Volume<br>4,153,40<br>5,680,20              |
| Volume<br>2,484,900<br>5,164,700<br>Buy Limit : 4,                           | Bid<br>7.55<br>7.50<br>579,786.54        | Clear<br>Offer<br>7.60<br>7.65<br>On Hand        | Volume<br>4,153,40<br>5,680,20<br>: 230,800 |
| Volume<br>2,484,900<br>5,164,700<br>Buy Limit : 4,<br>Trading 98-putt<br>A/C | Bid<br>7.55<br>7.50<br>579,786.54<br>ima | Clear<br>Offer<br>7.60<br>7.65<br>On Hand<br>Equ | Volume<br>4,153,4(<br>5,680,2(<br>: 230,800 |

## \*ยังไม่เปิดให้บริการ\*

\*\*ขึ้นอยู่กับสิทธิการใช้งานที่นักลงทุนได้รับ\*\*

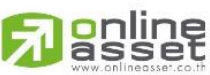

ONLINE ASSET COMPANY LIMITED

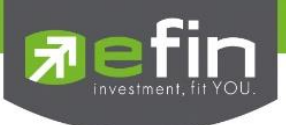

## Portfolio

Portfolio ใช้สำหรับดูข้อมูลของหุ้นที่มีอยู่ใน Port ทั้งหมด

View Order ใช้สำหรับดูข้อมูลรายการคำสั่งที่ถูกส่งออกไปแล้วว่าได้ทำการจับคู่เรียบร้อยแล้วหรือไม่ หรืออยู่ ในสถานะใด

| PORTFOLIO       | ADV           |       |       |        |
|-----------------|---------------|-------|-------|--------|
| Portfol         | /iew Order    |       |       |        |
| Account 98-Pl   | JTTIMA : DEMO |       |       |        |
| Асс Туре С      |               |       |       |        |
| Buy Limit 4,579 | ,786.54       |       |       |        |
| Symbol          | Onhand        | Avg   | Last  | %U.PL  |
| HMPRO           | 11,000        |       | 6.20  | -22.13 |
| IFEC            | 2,000         | 11.73 | 9.50  | -18.98 |
| ITD             | 230,800       |       | 7.60  | 3.27   |
| JAS             | 16,100        | 5.80  | 5.00  |        |
| SLP             | 100           | 1.82  | 1.43  | -21.60 |
| TASCO           | 10,000        | 16.64 | 25.50 | 53.29  |
| TRUE            | 81,400        |       | 11.20 | -2.47  |
| Tota Unreal P   | /L 84,41      | 5.63  | %U.PL | 2.81%  |
| Trading A/C     | 98-puttima    |       | Equit | y 🤸    |
| i Tuesday, 4    | August 2015   |       |       | ONLINE |
| f 🍯             | N.            |       | B     | Ŀ∠.    |

| <b>=</b> en ef | in SE               | T <b>* 1</b> | 432.82 -9.2  | 2 %Chg0.64    | Break  |
|----------------|---------------------|--------------|--------------|---------------|--------|
|                | PO.                 | 1,438.65     | Val.17,943.9 | 9 MB 12:29:59 | )      |
| PORTI          | FOLIO               |              | BASIC        | AD            | ANCE   |
| ×              |                     |              |              |               | 0      |
| l              | Portfol             | io           |              | View Orde     | er     |
| Account        | 98-Pl               | JTTIMA :     | DEMO         |               |        |
| Асс Туре       | С                   |              |              |               |        |
| Buy Limit      | 4,579               | ,786.54      |              |               |        |
| Sy             | mbol                | B/S          | Price        | Volume        | Status |
| •              | ITD                 |              | 7.60         | 13,100        | PO     |
|                |                     |              |              |               |        |
| Tota Un        | real P              | /L           | 84,415.6     | 3 %U.PL       | 2.81%  |
| Trading A/     | C                   | 98-putti     | ma           | Equit         | y ∢►   |
| <b>θ</b> Τυ    | esday, 4            | August 2     | :015         |               | ONLINE |
| f<br>Share     | <b>Y</b><br>TWITTER | ANNOUNCE     |              | FINANCE       | GRAPH  |

\*ยังไม่เปิดให้บริการ\* \*\*ขึ้นอยู่กับสิทธิการใช้งานที่นักลงทุนได้รับ\*\*

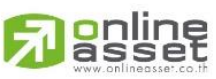

ONLINE ASSET COMPANY LIMITED

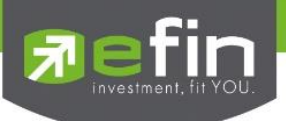

## Ranking

ใช้สำหรับดูข้อมูลของหุ้นตัวที่อยู่ในกระแสความสนใจของนักลงทุนในด้านต่างๆ ้สามารถเลือกดูได้ 2 ตลาด ได้แก่ SET และ mai มีตัวเลือกดังนี้ หุ้นตัวที่มีมูลค่าการซื้อขายสูงสุด Most Active Value Most Active Volume หุ้นตัวที่มีปริมาณการซื้อขายสูงสุด ้หุ้นตัวที่มี %Chg เปลี่ยนแปลงไปในทางบวกมากที่สุด Most Active Gainer หุ้นตัวที่มี %Chg เปลี่ยนแปลงไปในทางลบมากที่สุด Most Active Loser หุ้นตัวที่ส่งกระทบต่อ SET ในทางบวกมากที่สุด Most Impact Gainer หุ้นตัวที่ส่งกระทบต่อ SET ในทางลบมากที่สุด Most Impact Loser หุ้นที่มีการ Break High ในรอบ 30 วัน Break High หุ้นที่มีการ Break Low ในรอบ 30 วัน Break Low

นอกจากนี้ทางด้านล่างยังมี Company Profile (บอกว่าบริษัทนั้นๆทำกิจการเกี่ยวกับอะไร) โดยสามารถเลือกการ แสดงผลได้ทั้งภาษาไทยและภาษาอังกฤษ (กดที่รูปธงชาติด้านขวามือ)

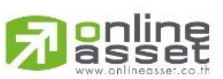

#### ONLINE ASSET COMPANY LIMITED

466 Ratchadapisek Rd., Samsen-Nok, Huay Kwang, Bangkok 10310 THAILAND Tel : +662 022 6200 Fax : +662 022 6255 www.efinancethai.com www.onlineasset.co.th

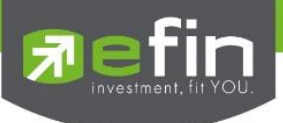

## ภาพแสดงตัวอย่างหน้า Ranking

|      | SET<br>Po.1.4               | <ul> <li>▼ 1,432.82</li> <li>38.65 Val.17,9</li> </ul> | -9,22 %Chg<br>43.99 MB 12                  | <b>-0.64</b> Break<br>2:29:59                                 |
|------|-----------------------------|--------------------------------------------------------|--------------------------------------------|---------------------------------------------------------------|
| 🌬 R/ | ANKING                      | BASI                                                   | c                                          | ADVANCE                                                       |
| SET  | ▼ Mo                        | st Active Valu                                         | e                                          | - O                                                           |
|      | RANKING                     |                                                        |                                            | 2                                                             |
| No.  | Symbol                      | Last                                                   | Chg                                        | AccVal(KB)                                                    |
| 1    | WICE                        | <u>3.90</u>                                            | 0.64                                       | 1,710,642                                                     |
| 2    | ADVANC                      | 245.00                                                 | -2.00                                      | 1,498,241                                                     |
| 3    | РК                          | <u>6.70</u>                                            | 1.00                                       | 1,021,388                                                     |
| 4    | PTT                         | <u>321.00</u>                                          | -6.00                                      | 1,014,268                                                     |
|      | COMPANY PF                  | OFILE                                                  |                                            | 2                                                             |
|      | บริษัท ไวส์ โ               | ลจีสติกส์ จำ                                           | กัด (มหาข                                  | ju) 🛛 🗮 🗮                                                     |
| +(   | WICE<br>3.90<br>0.64 +19.63 | ก<br>บริการโล<br>ทั้งทางทะ<br>ครบวงจร                  | ลุ่มบริษัทเ<br>จิสติกส์ระ<br>ะเลและทา<br>( | ดำเนินธุรกิจให้<br>หว่างประเทศ<br>เงอากาศแบบ<br>International |
| 0    | Tuesday, 4 Aug              | gust 2015                                              |                                            | ONLINE                                                        |
| SHAR | E TWITTER ANN               | <b>⊅</b> 0<br>Dunce                                    |                                            | FINANCE GRAPH                                                 |

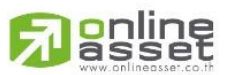

#### ONLINE ASSET COMPANY LIMITED

466 Ratchadapisek Rd., Samsen-Nok, Huay Kwang, Bangkok 10310 THAILAND Tel : +662 022 6200 Fax : +662 022 6255 www.efinancethai.com www.onlineasset.co.th

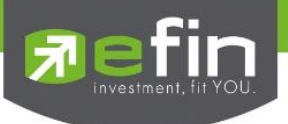

## My List

ใช้สำหรับดูข้อมูลของหุ้นตัวที่สนใจ สามารถใส่หุ้นได้ทั้งหมด 30 ตัวใน 1 หน้า (มีให้ทั้งหมด 4 หน้า)

## <u>ตัวอย่างหน้าจอ My List</u>

ทั้งนี้สามารถกดสลับเพื่อดูหัวข้ออื่นๆได้โดยการกดที่ช่อง PO

| ≡ MYLIST      | BASIC       | AI       | DVANC |
|---------------|-------------|----------|-------|
| EDIT          | Favo        | orites-1 | V     |
| Symbol        | Last        | %Chg     | PO    |
| ктв           | 17.60       | 0,00     |       |
|               |             |          | (     |
|               | 197,50      | -2.23    |       |
| JAS           |             |          |       |
| BBL           | 167.00      | 0.00     | 16    |
| KBANK         | 180.00      | -0,83    | 180   |
| INTUCH        | 81,75       | 0,62     | . 81  |
|               |             |          |       |
|               |             |          |       |
| i Tuesday, 41 | August 2015 |          | ON    |

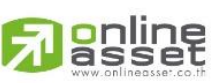

ONLINE ASSET COMPANY LIMITED

466 Ratchadapisek Rd., Samsen-Nok, Huay Kwang, Bangkok 10310 THAILAND Tel : +662 022 6200 Fax : +662 022 6255 www.efinancethai.com www.onlineasset.co.th

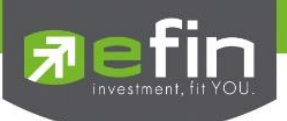

## <u>ความหมายของแต่ละ Column</u>

| Symbol        | แสดงชื่อหุ้น                                                                    |
|---------------|---------------------------------------------------------------------------------|
| Last          | แสดงราคาล่าสุด                                                                  |
| %Chg          | แสดงค่าราคาล่าสุดเทียบกับราคาปิดของเมื่อวานว่าเปลี่ยนแปลงไปกี่เปอร์เซ็นต์       |
| PO            | แสดงราคาคาดการณ์ก่อนตลาดเปิดของหุ้นตัวนั้นๆ                                     |
| %Buy/Sell Vol | แสดงค่า Buy Volume (แทนด้วยสีส้ม)                                               |
|               | Sell Volume (แทนค่าด้วยสีม่วง)                                                  |
|               | ATO/ATC Volume (แทนค่าด้วยสีขาว)                                                |
| P/E           | แสดงค่า PE แบบ End of Day                                                       |
| SMAV          | แสดงค่าเส้น SMAV 25 วัน (อัพเดทหลังตลาดปิดเช้า/บ่าย)                            |
|               | หากราคา Last < SMAV(25) จะแสดงเป็นสีเขียว                                       |
|               | หากราคา Last > SMAV(25) จะแสดงเป็นสีแดง                                         |
|               | หากเป็นหุ้นที่เพิ่งเข้าตลาดไม่ถึง 25 วัน ระบบจะแสดงเป็น N/A คือไม่มีค่าดังกล่าว |
| AccVal(KB)    | แสดงมูลค่าการซื้อสะสม                                                           |

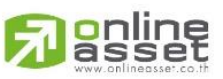

#### ONLINE ASSET COMPANY LIMITED

466 Ratchadapisek Rd., Samsen-Nok, Huay Kwang, Bangkok 10310 THAILAND Tel : +662 022 6200 Fax : +662 022 6255 www.efinancethai.com www.onlineasset.co.th

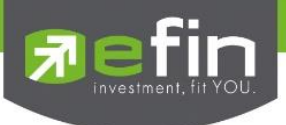

## Graph

ใช้สำหรับดูข้อมูลของหุ้นแบบ Real Time

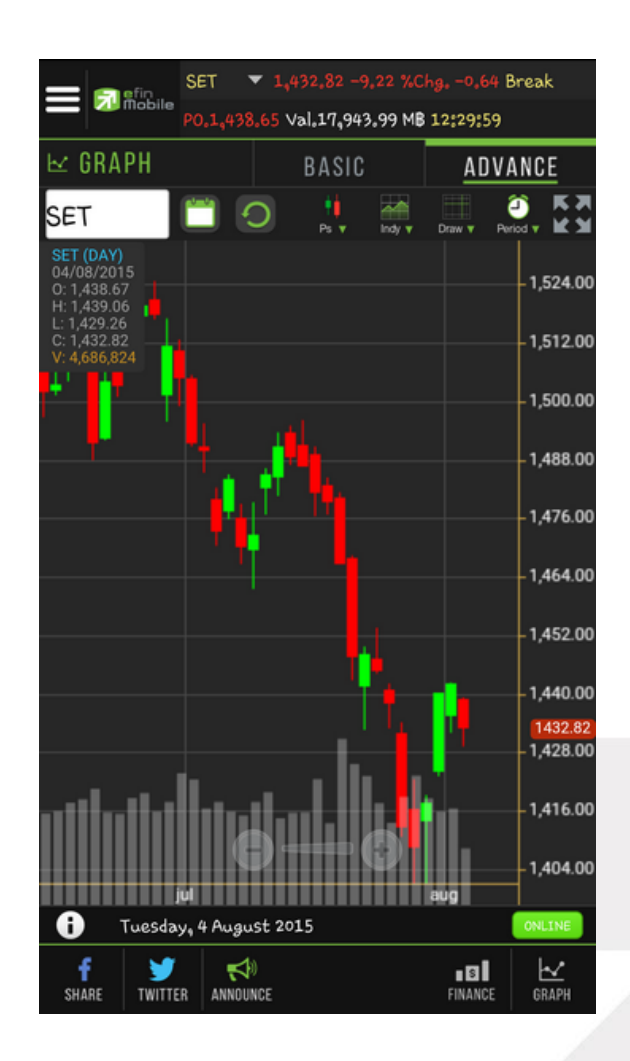

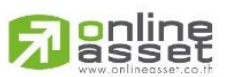

#### ONLINE ASSET COMPANY LIMITED

466 Ratchadapisek Rd., Samsen-Nok, Huay Kwang, Bangkok 10310 THAILAND Tel : +662 022 6200 Fax : +662 022 6255 www.efinancethai.com www.onlineasset.co.th

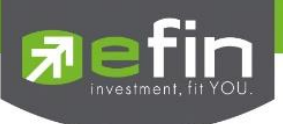

หากต้องการขยายกราฟแบบเต็มหน้าจอ สามารถกดที่ปุ่ม ลูกศร ดังรูป

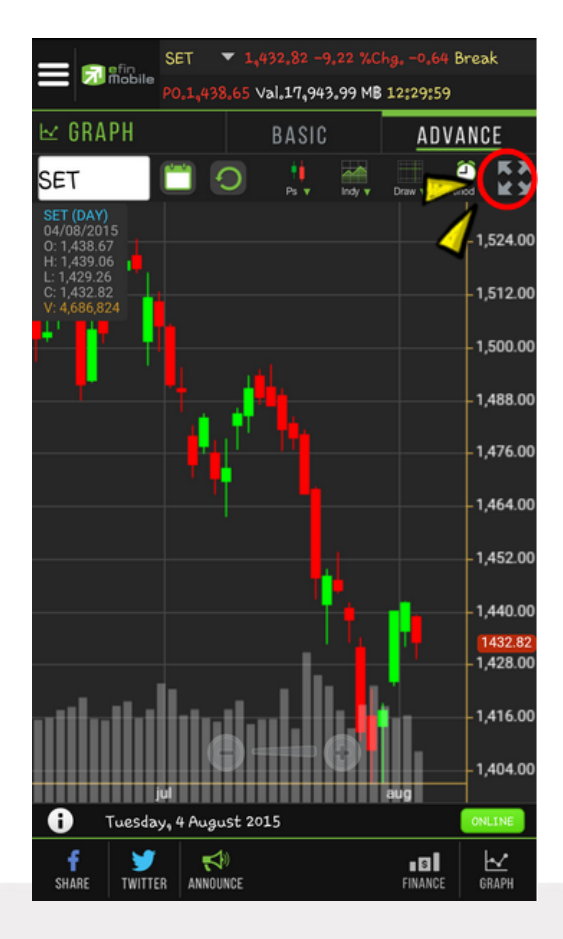

SET 1,520.00 1,512.00 1,504.00 1,496.00 1,488.00 1,480.00 1,472.00 1,464.00 1,456.00 1,448.00 1,440.00 1431.9 1,424.00 1,416.00 1,408.00

และสามารถกดที่ปุ่มลูกศรชี้เข้า เพื่อให้กราฟหดไปอยู่ใน ตำแหน่งเดิม ดังรูป

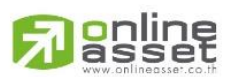

ONLINE ASSET COMPANY LIMITED

466 Ratchadapisek Rd., Samsen-Nok, Huay Kwang, Bangkok 10310 THAILAND Tel : +662 022 6200 Fax : +662 022 6255 www.efinancethai.com www.onlineasset.co.th

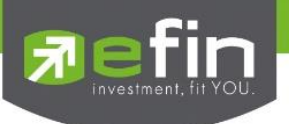

## Volume Analysis

Volume Analysis เป็นการนำข้อมูลการซื้อขายหุ้นมาแสดงผลเป็นกราฟแท่ง เพื่อช่วยในการวิเคราะห์หุ้นอีก รูปแบบหนึ่ง

ประโยชน์ : เพื่อใช้ในการวิเคราะห์ต้นทุนของหุ้นที่ซื้อขายในรอบระยะเวลา 1-240 วัน(ขึ้นอยู่กับ Package ที่ใช้ งาน) โดยให้สังเกตแท่งกราฟที่สูงๆ แสดงว่า ณ แท่งราคาดังกล่าวเป็นต้นทุนที่มีคนซื้อขายกันมากที่สุด ซึ่งใน กรณีที่เรายังไม่ซื้อหุ้นดังกล่าว ให้เปรียบเทียบกับราคาปัจจุบันว่า ถูกหรือแพงกว่าคนส่วนใหญ่ที่ซื้อมาในรอบวัน ตามที่เลือก

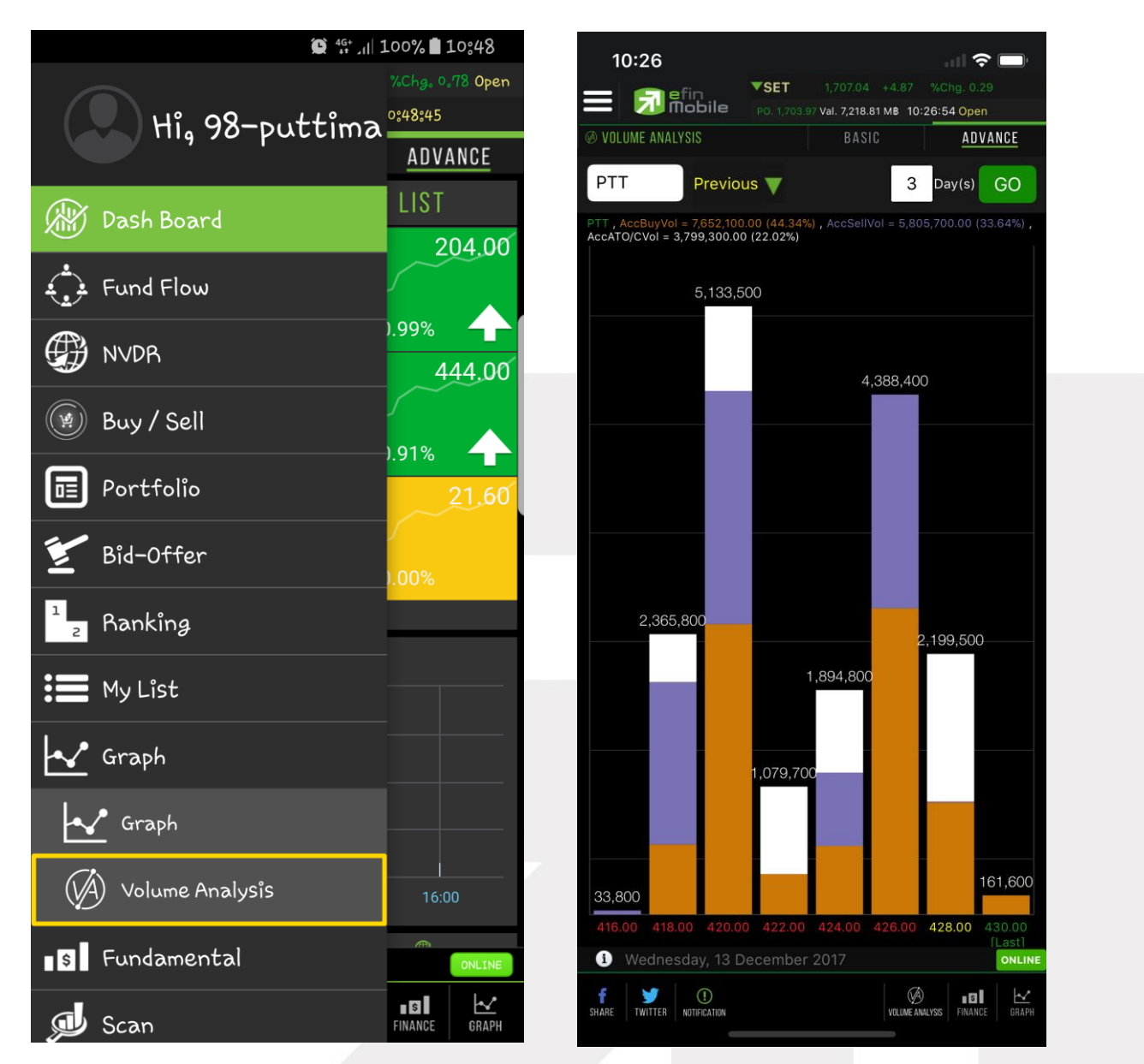

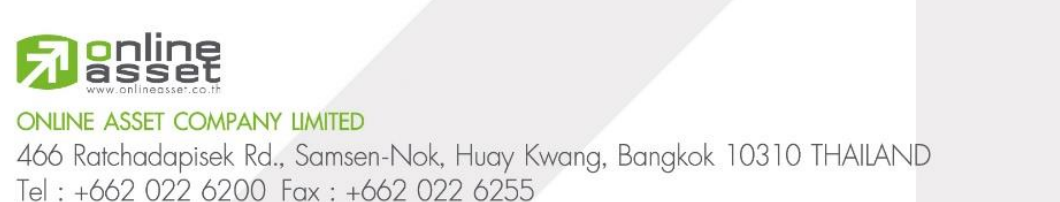

www.efinancethai.com www.onlineasset.co.th

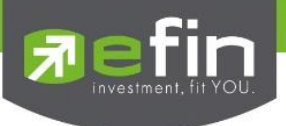

## Fundamental

ใช้สำหรับดูข้อมูลงบการเงินของหุ้นตัวที่สนใจ ดูเปรียบเทียบกันย้อนหลังได้ 2 ปี

| SET 🔻 1,432,82 -9,22 %Chg0,64 Break |                      |               |  |  |  |  |
|-------------------------------------|----------------------|---------------|--|--|--|--|
| P0.1,43                             | 8.65 Val.17,943.99 M | 12:29:59      |  |  |  |  |
| <b>•••</b> FUNDAMENTAL              | BASIC                | ADVANCE       |  |  |  |  |
| Fundamental                         |                      |               |  |  |  |  |
| ADVANC                              | O                    |               |  |  |  |  |
|                                     | 2012                 | 3M15 🗸        |  |  |  |  |
| Asset(MB)                           | 100,967.90           | 138,795.27    |  |  |  |  |
| Liability(MB)                       | 57,426.05            | 99,742.80     |  |  |  |  |
| Equity(MB)                          | 43,353.16            | 38,938.25     |  |  |  |  |
| Debt Equity Ratio                   | 1.32                 | 2.56          |  |  |  |  |
| ROA(%)                              | 49.78                | 37.85         |  |  |  |  |
| ROE(%)                              | 84.46                | 94.58         |  |  |  |  |
| Revenue(MB)                         | 142,684.54           | 40,744.09     |  |  |  |  |
| Net Profit(MB)                      | 34,883.23            | 9,896.86      |  |  |  |  |
| Net Margin(%)                       | 24.45                | 24.29         |  |  |  |  |
| EPS(Baht)                           | 11.73                | 3.33          |  |  |  |  |
| P/E                                 | 17.82                | 71.17         |  |  |  |  |
| P/BV                                | 14.33                | 18.09         |  |  |  |  |
|                                     |                      |               |  |  |  |  |
| i Tuesday, 4 Aug                    | ust 2015             | ONLINE        |  |  |  |  |
| f 🍠 ₹<br>Share Twitter Anno         | <b>⊅</b> 0<br>Dunce  | FINANCE GRAPH |  |  |  |  |

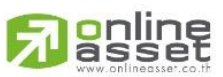

#### ONLINE ASSET COMPANY LIMITED

466 Ratchadapisek Rd., Samsen-Nok, Huay Kwang, Bangkok 10310 THAILAND Tel : +662 022 6200 Fax : +662 022 6255 www.efinancethai.com www.onlineasset.co.th

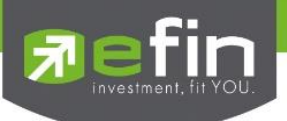

## <u>ความหมายของแต่ละหัวข้อ</u>

| Asset (M₿)             | สินทรัพย์                            |
|------------------------|--------------------------------------|
| Liabilities (MB)       | หนี้สิน                              |
| Equity (MB)            | ส่วนของผู้ถือหุ้น                    |
| Debt Equity Ratio      | สัดส่วนหนี้สินต่อทุน                 |
| ROA (%)                | เปอร์เซ็นผลตอบแทนของสินทรัพย์        |
| ROE (%)                | เปอร์เซ็นผลตอบแทนของส่วนผู้ถือหุ้น   |
| Revenue (MB)           | รายได้                               |
| Net Profit (MB)        | กำไรสุทธิ                            |
| Net Profit Margin (MB) | กำไรคิดเป็นกี่เปอร์เซ็นของรายได้     |
| EPS (Baht)             | กำไรต่อหุ้น                          |
| P/E                    | ราคาหุ้นคิดเป็นกี่เท่าของกำไรต่อหุ้น |
| P/BV                   | ราคาหุ้นเป็นกี่เท่าของมูลค่าทางบัญชี |

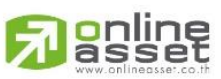

#### ONLINE ASSET COMPANY LIMITED

466 Ratchadapisek Rd., Samsen-Nok, Huay Kwang, Bangkok 10310 THAILAND Tel : +662 022 6200 Fax : +662 022 6255 www.efinancethai.com www.onlineasset.co.th

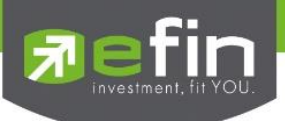

### Scan

ใช้สำหรับค้นหาหุ้นตามเงื่อนไขที่กำหนด โดยสามารถเลือก/ไม่เลือกเงื่อนไขที่ต้องการได้

|              | 2              | 0.00 P-Open   | En efin              | SET 🔻     | 1,363.13 -   | 2.68 %Cl | ng0.20 f        | SunOff |
|--------------|----------------|---------------|----------------------|-----------|--------------|----------|-----------------|--------|
|              | Hi. 98-puttima | 0             | Mobile               | PO.1,363. | 12 Val.24,50 | 8.68 MB  | 16:39:55        |        |
|              |                | ADVANCE       | 🔊 SCAN               |           | BASIC        | ;        | ADV             | ANCE   |
| $\mathbf{O}$ | Fund Flow      | LIST          | SCAN                 |           |              |          |                 |        |
|              | NVDR           | 169.00        | ٢                    |           | Scan         |          |                 | C      |
|              | Buy / Soll     | 0%            | Symbol               |           | Break        | S        | MAV(5)          |        |
|              |                | 265.00        | BEC                  |           | 31.75        |          |                 | 31.400 |
|              | Portfolio      | 203.00        | CI                   |           | 2.64         |          |                 | 2.604  |
| 1 2          | Ranking        | )0%           | HMPRO                |           | 6.80         |          |                 | 6.920  |
| •            | ×4 19-1        | 23.00         | KOOL                 |           | 1.72         |          |                 | 1.716  |
|              | MyList         | <br>\         | M-STOR               |           | 10.60        |          |                 | 10.680 |
|              | Graph          | JU /o         | TFG                  |           | 1.68         |          |                 | 1.654  |
| \$           | Fundamental    |               | TISCO                |           | 42.25        |          |                 | 41.950 |
| a            |                | )             | VIBHA-W2             |           | 0.88         |          |                 | 0.876  |
| y            | Scan           |               | WIIK-W1              |           | 1.19         |          |                 | 1.202  |
| NEWS         | News           |               |                      |           |              |          |                 |        |
|              |                | ONLINE        | Friday, 2            | 27 Novemi | ber 2015     |          |                 | ONLINE |
| 1            | Logout         | FINANCE GRAPH | f y<br>SHARE TWITTER | R ANNOUNC | CE           |          | ∎ \$<br>Finance | GRAPH  |

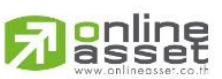

#### ONLINE ASSET COMPANY LIMITED

466 Ratchadapisek Rd., Samsen-Nok, Huay Kwang, Bangkok 10310 THAILAND Tel : +662 022 6200 Fax : +662 022 6255 www.efinancethai.com www.onlineasset.co.th

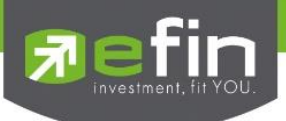

## <u>วิธีการเลือกเงื่อนไข</u>

| efin .              | SET 🔻 1,363.13 -                      |   | hg0.20 f | 3un0ff |  |  |
|---------------------|---------------------------------------|---|----------|--------|--|--|
| Mobile              | P0.1,363,12 Val.24,508.68 MB 16:39:55 |   |          |        |  |  |
| 🔎 SCAN              | BASI                                  |   | ADV      | ANCE   |  |  |
| SCAN                |                                       |   |          |        |  |  |
| <b>\$</b>           | Scan                                  |   |          | C      |  |  |
| Symbol              | Break                                 | S | SMAV(5)  | ~      |  |  |
| BEC                 | 31.75                                 |   |          | 31.400 |  |  |
| CI                  | 2.64                                  |   |          | 2.604  |  |  |
| HMPRO               | 6.80                                  |   |          | 6.920  |  |  |
| KOOL                | 1.72                                  |   |          | 1.716  |  |  |
| M-STOR              | 10.60                                 |   |          | 10.680 |  |  |
| TFG                 | 1.68                                  |   |          | 1.654  |  |  |
| TISCO               | 42.25                                 |   |          | 41.950 |  |  |
| VIBHA-W2            | 0.88                                  |   |          | 0.876  |  |  |
| WIIK-W1             | 1.19                                  |   |          | 1.202  |  |  |
|                     |                                       |   |          | _      |  |  |
| <b>U</b> Friday,    | 27 November 2015                      |   |          | ONLINE |  |  |
| f 🍏<br>Share twitte |                                       |   | FINANCE  | GRAPH  |  |  |

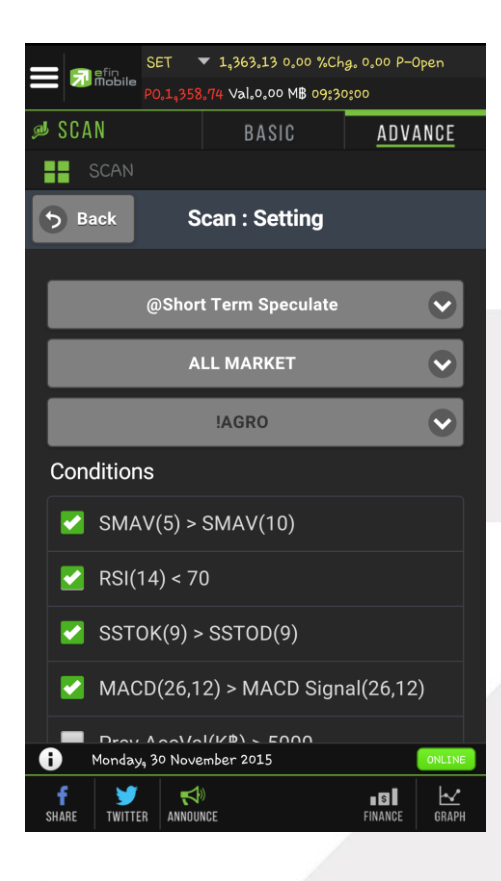

#### Passet www.onlineasset.co.th

ONLINE ASSET COMPANY LIMITED 466 Ratchadapisek Rd., Samsen-Nok, Huay Kwang, Bangkok 10310 THAILAND Tel : +662 022 6200 Fax : +662 022 6255 www.efinancethai.com www.onlineasset.co.th

## แตะไปที่รูปเฟืองด้านซ้ายมือ

เลือกเงื่อนไขสำเร็จรูปที่ต้องการ จากนั้นกดปุ่ม Done ระบบจะแสดงหุ้นที่ตรงตามเงื่อนไขที่ได้เลือกมา

\*\*ข้อจำกัด\*\* Scan จะไม่คำนวณตามราคาหุ้น Real Time แต่จะอัพเดทข้อมูล 2 ช่วงเวลา ได้แก่ ตั้งแต่ เวลา 13.30 น. และ 18.00 น.

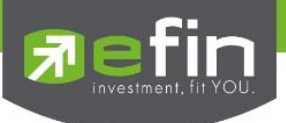

## NEWS

ใช้สำหรับติดตามข่าวสารเกี่ยวกับตลาดหุ้นแบบ Real time และยังสามารถ Search เฉพาะข่าวหุ้นที่สนใจได้ด้วย โดยการพิมพ์ชื่อหุ้นลงไปในช่องว่างสีขาวด้านซ้ายมือ แล้วกดปุ่มรูปแว่นขยาย เพื่อ Search ข่าว

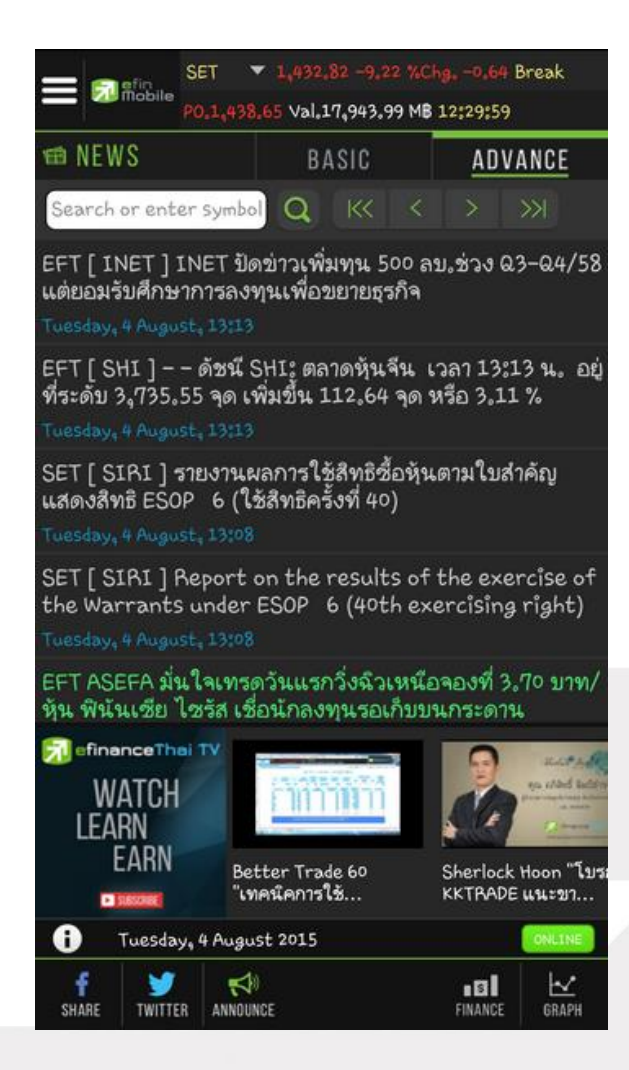

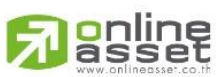

#### ONLINE ASSET COMPANY LIMITED

466 Ratchadapisek Rd., Samsen-Nok, Huay Kwang, Bangkok 10310 THAILAND Tel : +662 022 6200 Fax : +662 022 6255 www.efinancethai.com www.onlineasset.co.th

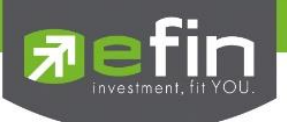

ทางด้านล่างจะมีวิดีโอ Youtube ของทาง efinanceThai TV ให้รับชมเพื่อเพิ่มเติมความรู้ด้านการลงทุนไปพร้อมๆ กันได้อีกด้วย โดยนักลงทุนสามารถกดไปที่ vdo ที่สนใจเพื่อรับชมได้ทันที

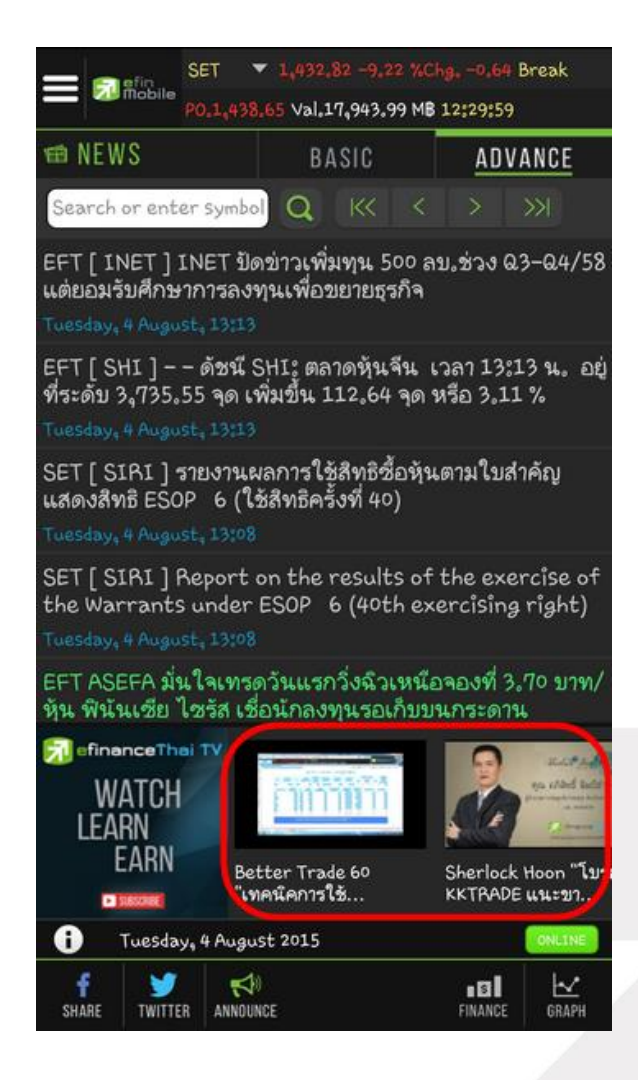

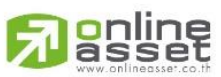

#### ONLINE ASSET COMPANY LIMITED

466 Ratchadapisek Rd., Samsen-Nok, Huay Kwang, Bangkok 10310 THAILAND Tel : +662 022 6200 Fax : +662 022 6255 www.efinancethai.com www.onlineasset.co.th

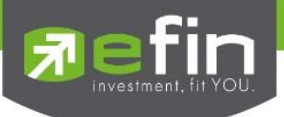

้ทั้งนี้นักลงทุนสามารถย่อ vdo ลงมาไว้ทางด้านล่างซ้ายมือ พร้อมๆกับกดไปที่เมนูอื่นๆเพื่อใช้งานต่อได้อีกด้วย

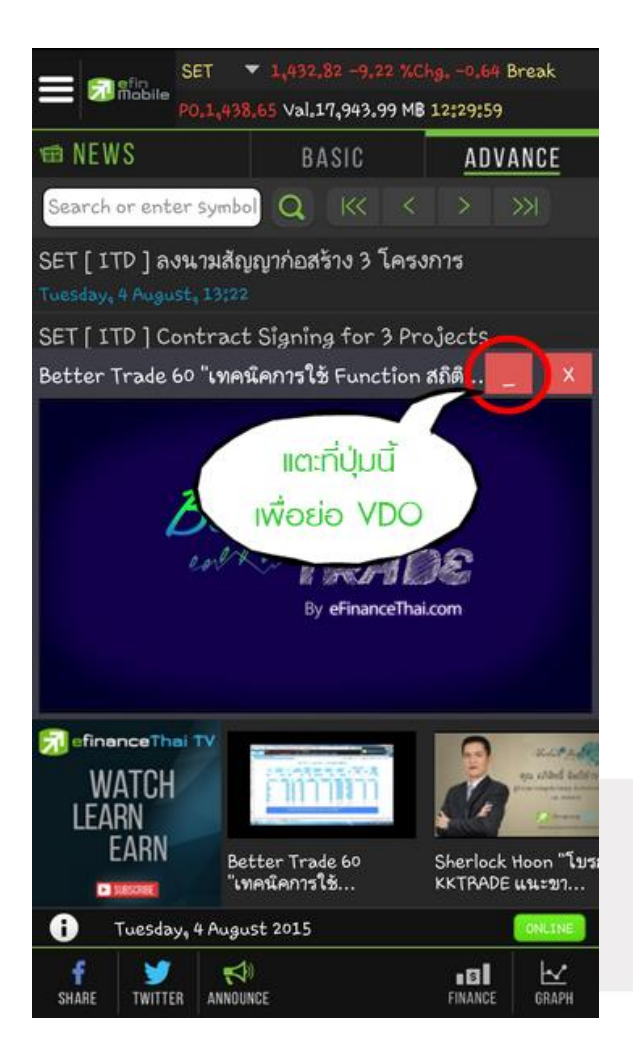

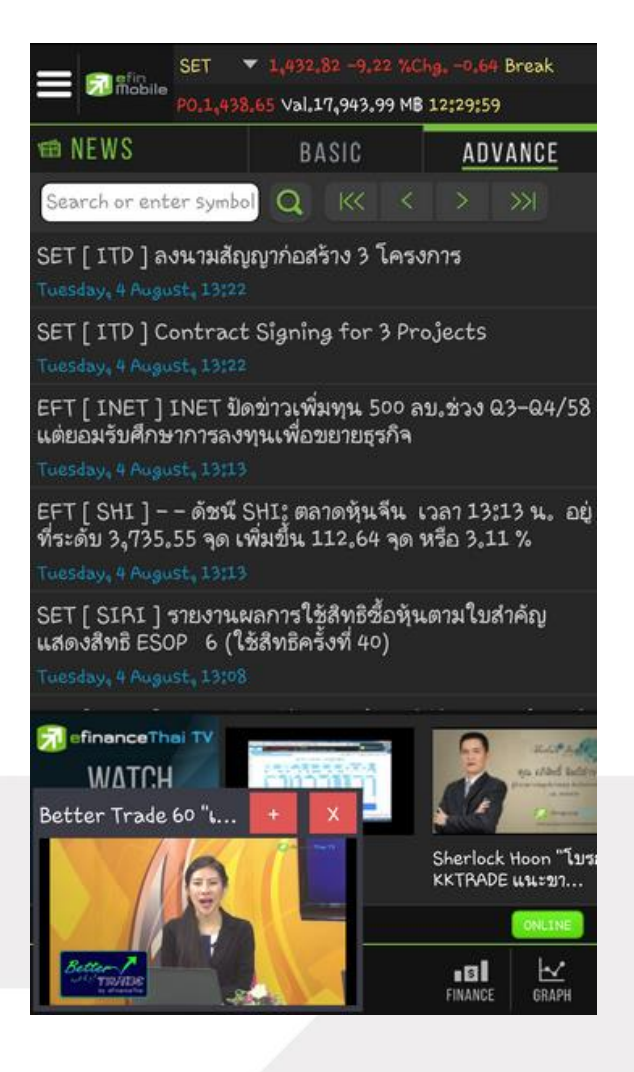

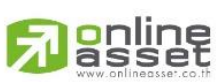

#### ONLINE ASSET COMPANY LIMITED

466 Ratchadapisek Rd., Samsen-Nok, Huay Kwang, Bangkok 10310 THAILAND Tel : +662 022 6200 Fax : +662 022 6255 www.efinancethai.com www.onlineasset.co.th

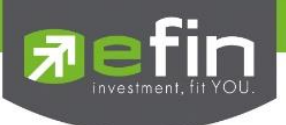

## Notification

ใช้สำหรับตั้งค่าเพื่อแจ้งเตือนเกี่ยวกับหุ้นที่สนใจในด้านต่างๆ แบบ Real Time สามารถตั้งค่าเพื่อแจ้งเตือนได้ 4 รูปแบบ ดังนี้

1. Symbol ตั้งค่าเพื่อแจ้งเตือนจากหุ้นที่สนใจ ได้สูงสุดที่ 15 เงื่อนไข

|                 | SET            | ▼ 1,382                          | 2.41 0.00 %Ch | g. 0.00 P-( | )pen   |  |
|-----------------|----------------|----------------------------------|---------------|-------------|--------|--|
|                 | PO.1,385       | P0,1,385.11 Val.0.00 MB 09:30:00 |               |             |        |  |
| ① NOTIFICA      | ① NOTIFICATION |                                  |               | <u>adv</u>  | ANCE   |  |
| Symbol          | Nev            | ws                               | TV            | Ot          | her    |  |
| Symbol          |                |                                  | Alert         | Las         | t 💽    |  |
| Operator        | >              | $\odot$                          | Value         |             |        |  |
| Memo            |                |                                  |               | Onc         | e 📀    |  |
| Sa              | ve             | E                                | dit           | Remove      |        |  |
| Symbol          |                | Condi                            | tion          | Tin         | ne     |  |
|                 |                |                                  |               |             |        |  |
|                 |                |                                  |               |             |        |  |
|                 |                |                                  |               |             |        |  |
|                 |                |                                  |               |             |        |  |
|                 |                |                                  |               |             |        |  |
| <b>i</b> Thurse | day, 12 Ma     | y 2016                           |               |             | ONLINE |  |
| f SHARE TWIT    | TER NOTIFICA   | )<br>Ation                       |               | FINANCE     | GRAPH  |  |

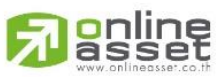

#### ONLINE ASSET COMPANY LIMITED

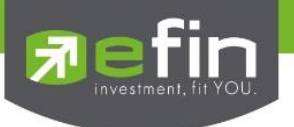

| หมายเลข 1 Symbol    | สำหรับกรอกชื่อหุ้นที่ต้องการ    |                            | SET 🔻 1,382      | 2.41 0.00 %Chg. | 0.00 P-Open   |
|---------------------|---------------------------------|----------------------------|------------------|-----------------|---------------|
|                     |                                 |                            | P0.1,386.41 Val. | 0.00 MB 09:30:0 | 00            |
| หมายเลข 2 Alert     | สำหรับเลือกเงือนไข โดยมีให้เลือ | n 3 ① NOTIFICAT            | ION B            | ASIC            | ADVANCE       |
|                     | หัวข้อได้แก่                    | Symbol                     | News             | ΤV              | Other         |
|                     | Last แจ้งเตือนจากราคาล่าสุด     | 1                          |                  | 2               |               |
|                     | Chg แจ้งเตือนจากการ             | Symbol                     | JAS              | Alert           | Last 💟        |
|                     | เปลี่ยนแปลงของราคา              | Operator                   | > 💽              | Value 4         | .28           |
|                     | %Chg แจ้งเตือนจากเปอร์เซ็นต์    | <mark>5</mark><br>การ Memo | ต้องมองให้ดี     | 6               | Once 📀        |
|                     | เปลี่ยนแปลงของราคา              | 7 Save                     | e E              | dit R           | emove         |
| หมายเลข 3 Operator  | สำหรับเลือกเครื่องหมาย โดยมีให้ | Symbol                     | Condi            | tion            | Time          |
| ·                   | เลือก 3 เครื่องหมาย ได้แก่      |                            |                  |                 |               |
|                     | >=, <=, =                       |                            |                  |                 |               |
| หมายเลข 4 Value     | สำหรับกำหนดราคาหรือตัวเลขที่    |                            |                  |                 |               |
|                     | ต้องการ                         |                            |                  |                 |               |
| หมายเลข 5 Memo      | สำหรับใส่ข้อความเพื่อช่วยเตือน  | i Thursda                  | y, 12 May 2016   |                 | ONLINE        |
|                     | ความจำ                          | f y<br>Share Twitter       | R NOTIFICATION   |                 | FINANCE GRAPH |
| หมายเลข 6 Frequency | ) ความถี่ในการแจ้งเตือน เ       | สามารถเลือกความใ           | ถี่ได้ 2 แบบ     | เ ได้แก่        |               |
|                     | Once แจ้งเตีย                   | านเมื่อถึงเงื่อนไขครั้     | ั้งแรกเพียง      | ครั้งเดียว      |               |
|                     | Continues แจ้งเตีย              | านทุกครั้งที่ถึงเงื่อน     | ใข (เมื่อมีก     | ารซื้อ/ขายเ     | ที่ราคานั้นๆ) |

ใช้สำหรับบันทึกการแจ้งเตือนที่ตั้งไว้ หมายเลข 7 Save ใช้สำหรับแก้เงื่อนไขที่ตั้งไว้ Edit ใช้สำหรับลบเงื่อนไข Remove

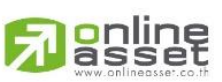

#### ONLINE ASSET COMPANY LIMITED

466 Ratchadapisek Rd., Samsen-Nok, Huay Kwang, Bangkok 10310 THAILAND Tel : +662 022 6200 Fax : +662 022 6255 www.efinancethai.com www.onlineasset.co.th

32

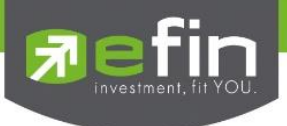

2. **News** ตั้งค่าเพื่อรับการแจ้งเตือนข่าวที่สำคัญ

| <b>หมายเลข 1</b> Hot News     | ข่าวร้อนรอบวัน                              |
|-------------------------------|---------------------------------------------|
| หมายเลข 2 IPO                 | ข่าวเกี่ยวกับหุ้นที่กำลังจะเข้าตลาด         |
| หมายเลข 3 Special News        | สรุปข่าวเด่น                                |
| หมายเลข 4 Money Strategist    | สกู๊ปพิเศษ กุนซือโลกการเงิน                 |
| <b>หมายเลข 5</b> Time/Message | แสดงเวลาและข้อความที่แจ้งเตือนเรียบร้อยแล้ว |

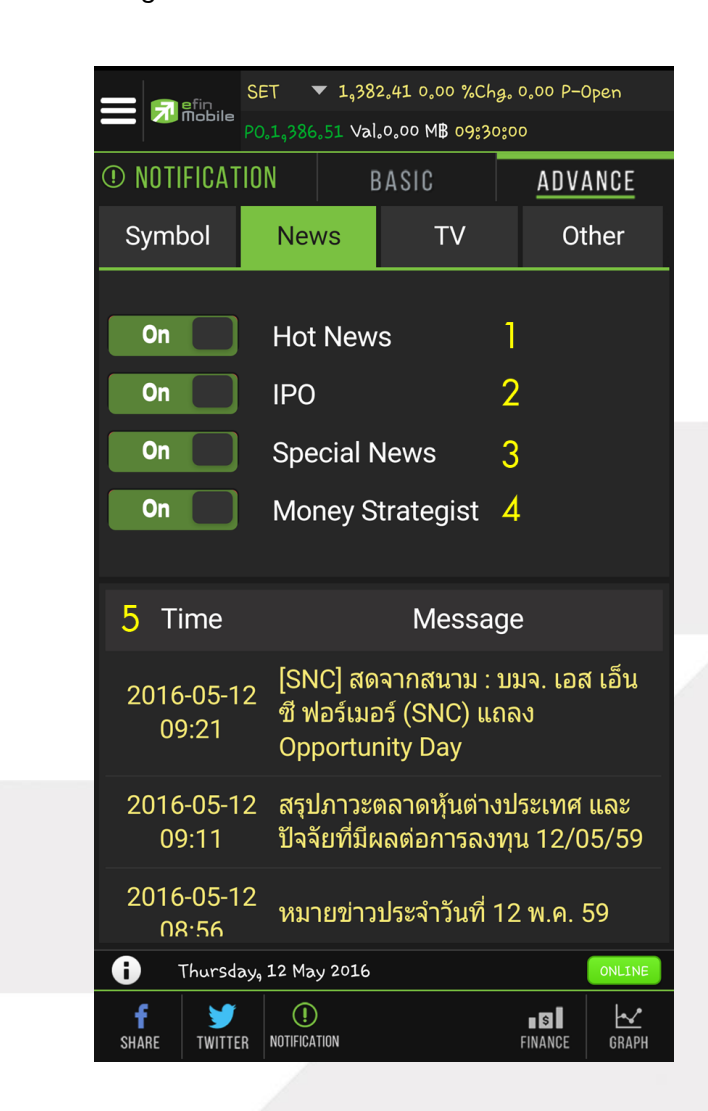

สามารถเลื่อนเป็น On เพื่อเปิดรับการแจ้งเตือน และเลื่อนเป็น Off เพื่อปิดรับการแจ้งเตือน

\*\*หัวข้อของการรับแจ้งเตือน อาจมีการปรับเปลี่ยนได้ตามความเหมาะสม\*\*

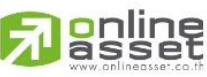

ONLINE ASSET COMPANY LIMITED

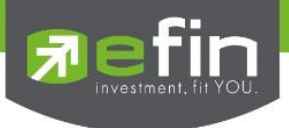

3. TV ตั้งค่าเพื่อรับการแจ้งเตือนเมื่อมีรายการใหม่ๆ ของทาง efinanceThai TV อัพเดท

| หมายเลข 1 Sherlock Hoon              | รายการ Sherlock Hoon                                                                      |
|--------------------------------------|-------------------------------------------------------------------------------------------|
| หมายเลข 2 Executive Talk             | รายการ Executive Talk พูดคุยกับผู้บริหาร                                                  |
| หมายเลข 3 Executive Talk IPO Special | รายการ Executive Talk IPO Special พูดคุยกับ<br>ผู้บริหารของบริษัทที่กำลังจะนำหุ้นเข้าตลาด |
| หมายเลข 4 Better Trade               | รายการ Better Trade สอนความรู้เกี่ยวกับการ<br>ลงทุนโดยโปรแกรมในเครือ efin                 |

#### หมายเลข 5 Time/Message

แสดงเวลาและข้อความที่แจ้งเตือนเรียบร้อยแล้ว

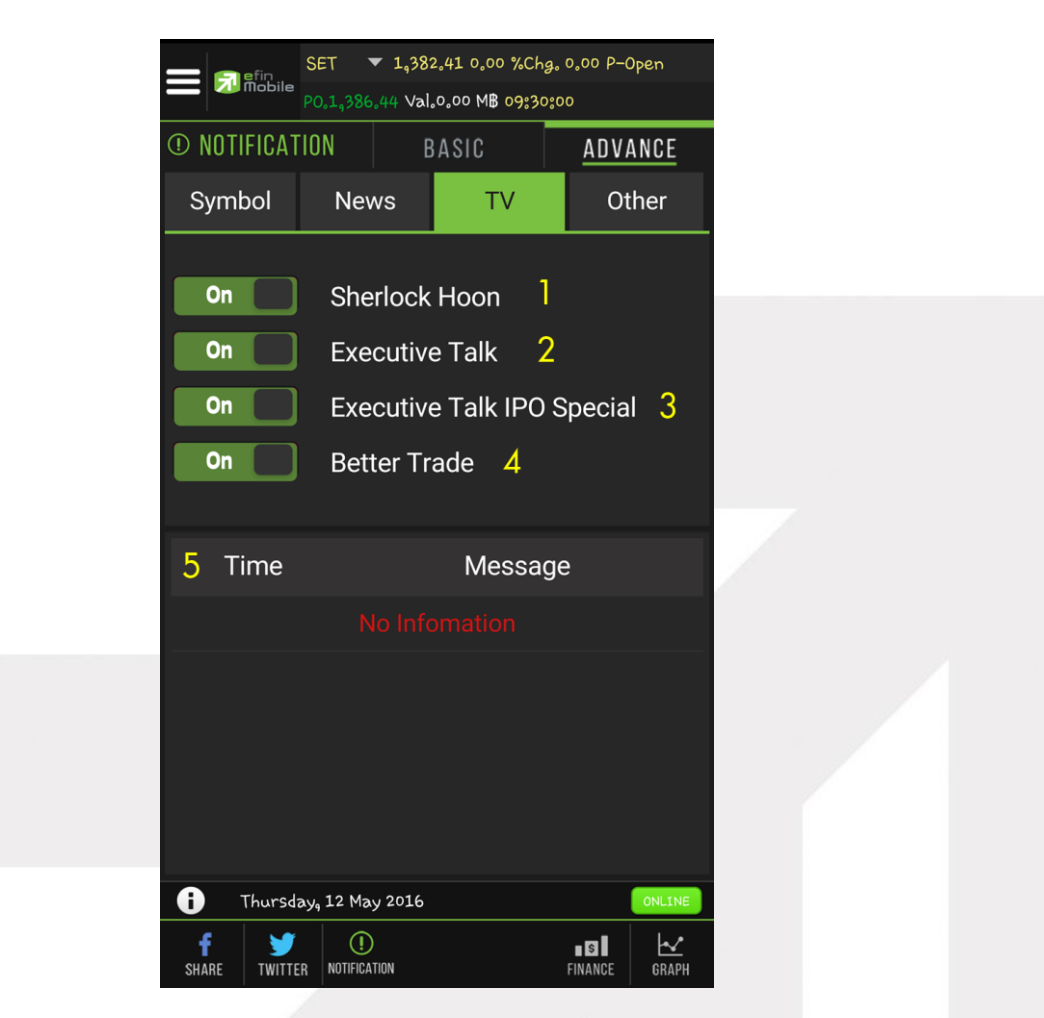

สามารถเลื่อนเป็น On เพื่อเปิดรับการแจ้งเตือน และเลื่อนเป็น Off เพื่อปิดรับการแจ้งเตือน

\*\*หัวข้อของการรับแจ้งเตือน อาจมีการปรับเปลี่ยนได้ตามความเหมาะสม\*\*

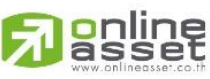

ONLINE ASSET COMPANY LIMITED

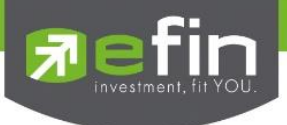

4. **Other** ตั้งค่าเพื่อรับข้อความประชาสัมพันธ์จากทาง efinanceThai

| หมายเลข 1 Information         | การประชาสัมพันธ์                            |
|-------------------------------|---------------------------------------------|
| <b>หมายเลข 2</b> Time/Message | แสดงเวลาและข้อความที่แจ้งเตือนเรียบร้อยแล้ว |

| EFIN SET V 1,382.41 0.00 %Chg. 0.00 P-Open<br>PO.1,386.44 Val.0.00 MB 09:30:00 |                     |                    |      |         |         |         |  |  |
|--------------------------------------------------------------------------------|---------------------|--------------------|------|---------|---------|---------|--|--|
| ① NOTIFICATION BASIC                                                           |                     |                    |      |         |         | ADVANCE |  |  |
| Symt                                                                           | Symbol Nev          |                    | 5    | TV      | Of      | ther    |  |  |
|                                                                                |                     | On 📘               |      | Informa | ntion   | 1       |  |  |
| 2 Ti                                                                           | me                  |                    |      | Messa   | age     |         |  |  |
|                                                                                |                     |                    |      |         |         |         |  |  |
|                                                                                |                     |                    |      |         |         |         |  |  |
| 0                                                                              | Thursday,           | 12 May 3           | 2016 |         |         | ONLINE  |  |  |
| <b>f</b><br>Share                                                              | <b>Y</b><br>TWITTER | ()<br>Notification | N    |         | FINANCE | GRAPH   |  |  |

สามารถเลื่อนเป็น On เพื่อเปิดรับการแจ้งเตือน และเลื่อนเป็น Off เพื่อปิดรับการแจ้งเตือน

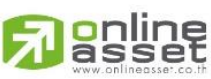

#### ONLINE ASSET COMPANY LIMITED

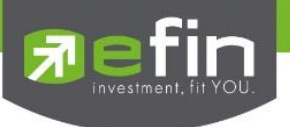

## <u>ลักษณะการแจ้งเตือน</u>

จะแจ้งเตือนผ่าน Notification บนตัวเครื่อง โดยตัวเครื่องจะต้องมีสัญญาณ Internet จึงจะรับข้อความ Notification ได้ หากตัวเครื่องไม่มีสัญญาณ Internet จะไม่สามารถรับข้อความแจ้งเตือนดังกล่าวได้

เมื่อมีข้อความแจ้งเตือนขึ้นมา สามารถกดที่ข้อความเพื่อเปิดอ่านข้อมูลด้านในได้ทันที

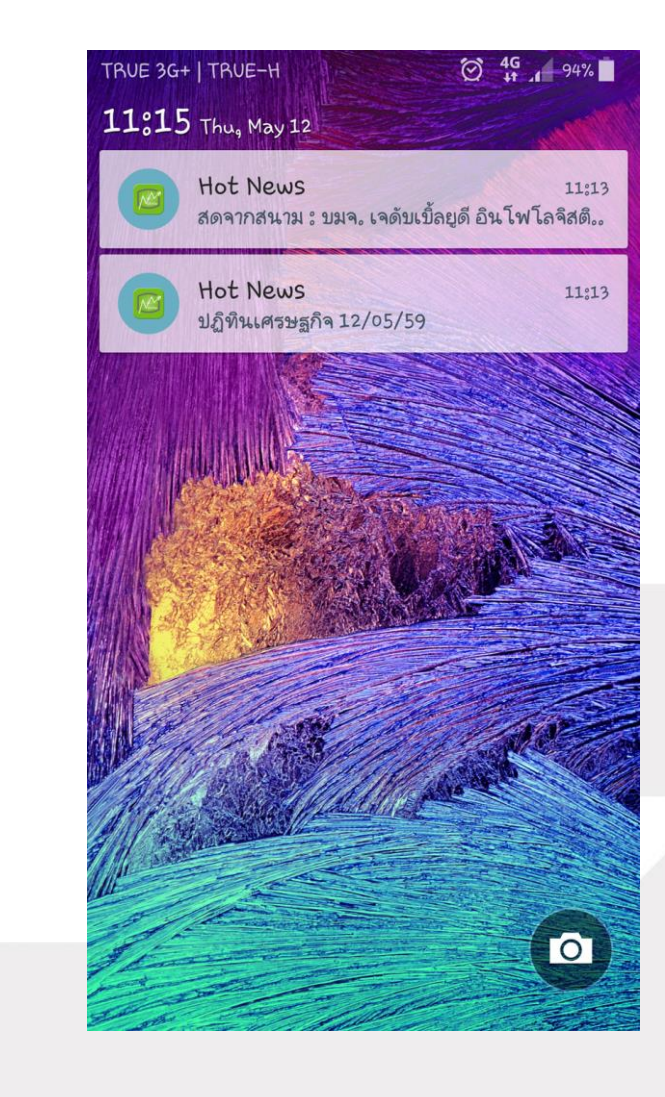

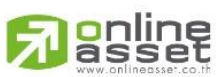

ONLINE ASSET COMPANY LIMITED

466 Ratchadapisek Rd., Samsen-Nok, Huay Kwang, Bangkok 10310 THAILAND Tel : +662 022 6200 Fax : +662 022 6255 www.efinancethai.com www.onlineasset.co.th